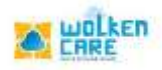

## Notification Detail

Create application notifications / banners to enhance branding and attract customers.

For example : Whenever you want to interact or update the customers by providing offers on prices , App features etc you can create banners / Notifications , that would be exhibited on your main page.

## Getting started

- > Login to **Wolken care,** as Admin.
- > Click the Hamburger icon =, Search Notification detail menu

| 0 ··· •                                      | Sharishi by Telent ID | 0 | + сналелисни | ( omme) | the state of the state of the s |
|----------------------------------------------|-----------------------|---|--------------|---------|----------------------------------------------------------------------------------------------------|
| Korne ) Rothadory Dense                      |                       |   |              |         |                                                                                                    |
| Notification Create Huttleation              |                       |   |              |         |                                                                                                    |
| NOTFICATION +                                |                       |   |              |         |                                                                                                    |
|                                              |                       |   |              |         |                                                                                                    |
|                                              |                       |   |              |         |                                                                                                    |
|                                              |                       |   |              |         |                                                                                                    |
|                                              |                       |   |              |         |                                                                                                    |
| that have been been been been a provide some |                       |   |              |         |                                                                                                    |
|                                              |                       |   |              |         |                                                                                                    |
|                                              |                       |   |              |         |                                                                                                    |
|                                              |                       |   |              |         |                                                                                                    |
|                                              |                       |   |              |         |                                                                                                    |
|                                              |                       |   |              |         |                                                                                                    |
|                                              |                       |   |              |         |                                                                                                    |
|                                              |                       |   |              |         |                                                                                                    |
|                                              |                       |   |              |         |                                                                                                    |
| Property in the second second                |                       |   |              |         |                                                                                                    |

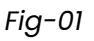

- Click **Create Notification** menu, to create and publish notifications on your main page.
- Select **Publish from Date & Time** and **Publish Till Date & Time**, the timeline when the notification is available on the portal.
- Enter the **Description** to be exhibited in the Notification / Banner.
- Choose the Unit to Publish , if Custom then select the Account name.
- Choose the Team to Publish , If Custom select the team name.
- Click Create button , to Save and exhibit.

[Type here]

| E war A     | (Sewelt by Telast ID                        |            |                         |      | <ul> <li>a) + GREATE TICKET</li> </ul> | (• 0999) |  |
|-------------|---------------------------------------------|------------|-------------------------|------|----------------------------------------|----------|--|
| otification | Create Notifica                             | ition      |                         | ×    |                                        |          |  |
| -           | Publish From *<br>Internation<br>12/14/2021 | 6          | 111000 (Intel<br>420 (M | 0    |                                        |          |  |
|             | Publish 18 *                                | =          | 420 PM                  | 0    |                                        |          |  |
|             | Description *                               | tr in your | stand                   |      |                                        |          |  |
|             | Choose Unit to Public                       | h" Alich   | (1)<br>Norman 2         | Ö.#I |                                        |          |  |

Fig-02

• Once created it starts exhibiting on the main page whenever a customer logs in.